## **Quick Start Guide**

Activate your devices using Petrosoft's Retail360<sup>®</sup> Mobile App

1

2

3

## Download Petrosoft's Retail360<sup>®</sup> Mobile App

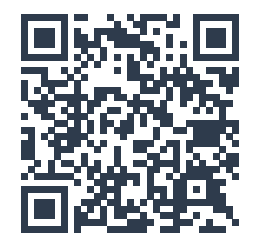

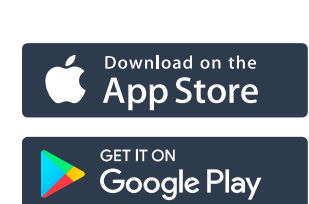

Sign up or Sign in to Petrosoft's Cloud

Follow the instructions in Retail360<sup>®</sup> Mobile App to setup and activate your device

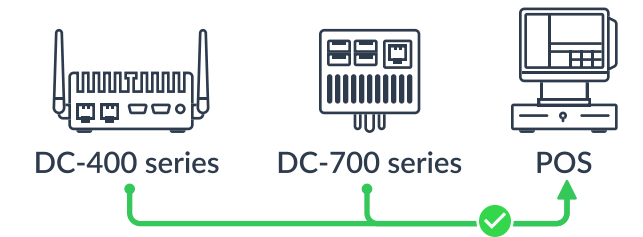

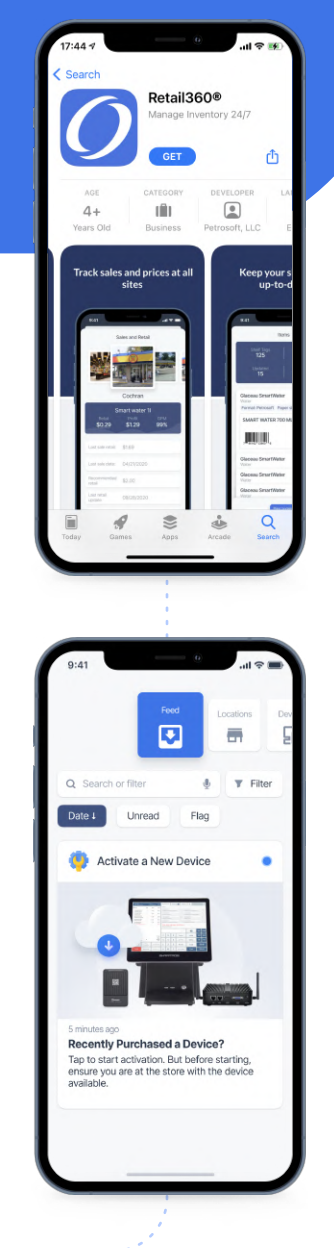

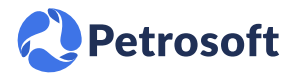

Petrosoft LLC, 290 Bilmar Drive, Pittsburgh, PA 15205 | 412-306-0640 | petrosoftinc.com

## **Activation Troubleshooting**

| Problem                                                                                                    | Recommended action                                                                                                    |
|----------------------------------------------------------------------------------------------------|----------------------------------------------------------------------------------------------------|
| I tried signing up for a<br>Petrosoft Cloud Account<br>using the Retail360® Mobile<br>Application but something<br>went wrong. | <ol> <li>Check the inbox of the email address you used to<br/>sign up and make sure you have activated your<br/>Petrosoft Account.</li> <li>Ensure you are signing into your account using<br/>the credentials you used to sign up and not trying<br/>to access to the demo account.</li> <li>If you have signed in but are stuck on the<br/>"Preparing your Account" loading screen for<br/>longer than 10 minutes, contact the Petrosoft<br/>Support Team via live chat at<br/>www.petrosoftinc.com.</li> </ol> |
| l closed the activation wizard,<br>how do l continue setting up<br>my DC Box?                                                  | <ol> <li>In Retail360<sup>®</sup> Mobile Application, swipe over to<br/>the "Devices" list. Check if the DC Box you are<br/>working with has been added to the list.</li> <li>If yes, then ensure your device is turned on, tap<br/>on the device card, and tap the "connect" button.<br/>This will return you to the DC Activation Wizard.</li> <li>If no, then restart the activation process by<br/>scanning the QR code on your device.</li> </ol>                                                            |
| Get More Help                                                                                                    | Scan this QR code<br>to go to the Petrosoft<br>University for additional<br>troubleshooting<br>instructions.                                                                                                    |